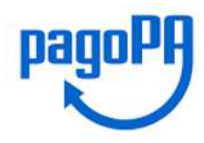

pagoPf

Cliccando sul link esposto sul Portale:

|                                   | Cognome               |   |
|-----------------------------------|-----------------------|---|
| агіо                              | Rossi                 |   |
| nail                              | *Ripeti Email         |   |
| ario.rossi@gmail.com              | mario.rossi@gmail.com | × |
| <sup>O</sup> pd <sup>Q</sup> ZB ◎ |                       |   |
|                                   |                       |   |

Verrà inviata una mail all'indirizzo indicato con al suo interno un link da cui si atterra alla pagina principale:

|                 |                                                | 朣               |
|-----------------|------------------------------------------------|-----------------|
|                 | 📓 Pagamento con avviso pagoPA o numero fattura |                 |
|                 | Numero Avviso                                  |                 |
| MENU INCASSI    | oppure                                         |                 |
| Pagamento multe | CERCA                                          |                 |
|                 |                                                |                 |
|                 | INTESA                                         | SANPAOLO PagoPA |

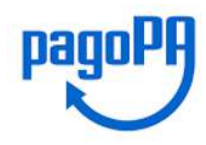

1 (1)

#### PAGAMENTO CON AVVISO PAGOPA

Scegliendo la voce del menu "Pagamento con Avviso PagoPA" viene visualizzata una schermata di ricerca dove occorre inserire il numero avviso da ricercare. In questo caso viene permesso il solo pagamento immediato, tramite l'aggiunta al carrello, o la ricerca del pagamento già eseguito.

#### Pagamento con avviso pagoPA

| Numero Avviso      |                                         |
|--------------------|-----------------------------------------|
| 001111119000498586 |                                         |
| CERCA              |                                         |
|                    |                                         |
| IUV                | IMPORTO VERSAMENTO                      |
| 111119000498586    | 156                                     |
|                    |                                         |
|                    | AGGIUNGI AL CARRELLO DE LAGLI PAGAMENTO |
|                    | Propert                                 |

Selezionando il pulsante "Aggiungi al Carrello" l'Avviso viene aggiunto al carrello:

| Carrello                          |         |         |                     |                 |          |
|-----------------------------------|---------|---------|---------------------|-----------------|----------|
| IDENTIFICATIVO UNIVOCO VERSAMENTO | IMPORTO | TIPO    | DATA CREAZIONE      | CAUSALE         | TRIBUTO  |
| 111119000498586                   | 156     | RICERCA | 31-05-2019 15:40:27 |                 | CANCELLA |
| Totale                            | 156     |         |                     |                 |          |
|                                   |         |         |                     | SVUOTA CARRELLO | PAGA ORA |
|                                   |         |         |                     |                 | pagopt   |

Entrando nel Carrello e selezionando il pulsante 'Paga Ora' è possibile procedere al pagamento diretto dell'Avviso tramite gli strumenti messi a disposizione.

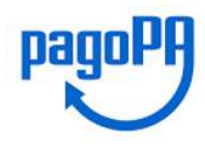

pagoPg

### PAGAMENTO IN ASSENZA DI AVVISO PAGOPA

Dal menu principale, scegliendo la voce "Pagamento in assenza di avviso PagoPA", il pagatore può effettuare un pagamento volontario anche su un debito non noto all'Azienda Creditrice.

Viene visualizzata la schermata con una serie di campi da inserire, di cui alcuni obbligatori.

#### Pagamento Spontaneo

| *Ente creditore                      |                 | *Anagrafica Pagatore / Debitore                      |
|--------------------------------------|-----------------|------------------------------------------------------|
|                                      | $\mathbf{\vee}$ |                                                      |
| *Unità / Servizio beneficiario       |                 | *Indirizzo                                           |
| - Seleziona -                        | $\checkmark$    |                                                      |
| *Codice Tributo o Tipo Corrispettivo |                 | *Civico                                              |
| - Seleziona -                        | $\checkmark$    |                                                      |
| Data Scadenza Pagamento              |                 | *Località                                            |
|                                      |                 |                                                      |
| *Importo Versamento                  |                 | *CAP                                                 |
|                                      | €               |                                                      |
|                                      |                 | *Provincia                                           |
|                                      |                 | - Seleziona -                                        |
|                                      |                 | *Nazione                                             |
|                                      |                 | - Seleziona -                                        |
|                                      |                 | *Codice Fiscale\Partita IVA                          |
|                                      |                 |                                                      |
|                                      |                 | *Tipo Identificativo Pagatore                        |
|                                      |                 | - Seleziona -                                        |
|                                      |                 | *eMail                                               |
|                                      |                 |                                                      |
|                                      |                 | Cellulare                                            |
|                                      |                 |                                                      |
|                                      |                 | Codice Destinatario Fattura Elettronica (SE AZIENDA) |
|                                      |                 |                                                      |
|                                      |                 |                                                      |
|                                      |                 | AVANTI                                               |
|                                      |                 |                                                      |

L'Azienda Creditrice (Ente Creditore) è "pre-valorizzata" (dato non modificabile) mentre gli altri dati dovranno essere tutti inseriti, alcuni dei quali scegliendoli tra la lista dei fattibili.

Una volta scelta la pendenza da pagare, nel campo importo viene indicato un valore di default, che potrà essere modificabile o meno dall'utente.

Sulla base di quanto definito dall'Azienda Creditrice, in fase di configurazione della piattaforma - per ogni servizio/pendenza - viene impostato se vi sia un valore di default, e se sarà modificabile.

Il passo successivo è la presentazione di una mappa con tutti i dati inseriti; dalla schermata è possibile tornare indietro, per poter effettuare delle modifiche - tramite il pulsante "Torna Indietro" - oppure

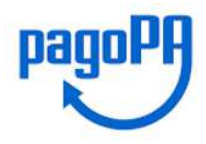

## INTESA M SANPAOLO

procedere al pagamento tramite il pulsante "Conferma Dati Pagamento". Confermando i dati di pagamento, la piattaforma genera il codice IUV associato alla posizione inserita.

#### Conferma Pagamento

Controllare i campi inseriti e procedere al pagamento con il tasto "Conferma dati di pagamento"

| *Ente creditore                      |   | *Anagrafica Pagatore / Debitore                      |
|--------------------------------------|---|------------------------------------------------------|
|                                      | ~ |                                                      |
| *Unità / Servizio beneficiario       |   | * Indirizzo                                          |
|                                      | ~ | Piazza Giacomo Matteotti                             |
| *Codice Tributo o Tipo Corrispettivo |   | * Civico                                             |
|                                      | ~ | 8                                                    |
| Data Scadenza Pagamento              |   | * Località                                           |
| 28/06/2019                           |   | Firenze                                              |
| *Importo Versamento                  |   | * CAP                                                |
| 10                                   | € | 50140                                                |
| * Causale                            |   | * Provincia                                          |
| Pagamento test spontaneo             |   | FI                                                   |
|                                      |   | * Nazione                                            |
|                                      |   | Π                                                    |
|                                      |   | *Codice Fiscale\Partita IVA                          |
|                                      |   |                                                      |
|                                      |   | *Tipo Identificativo Pagatore                        |
|                                      |   | Fisica                                               |
|                                      |   | *eMail                                               |
|                                      |   | test1@prova.com                                      |
|                                      |   | Cellulare                                            |
|                                      |   |                                                      |
|                                      |   | Codice Destinatario Fattura Elettronica (SE AZIENDA) |
|                                      |   |                                                      |
|                                      |   |                                                      |
|                                      |   |                                                      |
|                                      |   | TORNA INDIETRO CONFERMA DATI PAGAMENTO               |

pagoPg

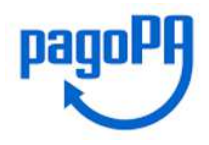

# INTESA M SANPAOLO

Confermati i dati, segue una mappa di riepilogo con le possibilità di procedere al pagamento immediato selezionando il pulsante 'Paga Ora' e alla "Stampa Avviso". Se viene scelto il primo, l'operazione viene aggiunta al carrello e, confermando, viene richiesto di scegliere il metodo di pagamento sul quale si vuole effettuare il pagamento.

#### 📓 Conferma Pagamento

| IUV                                                  | 111 80                   |
|------------------------------------------------------|--------------------------|
| Causale                                              | Pagamento test spontaneo |
| Importo Pagato                                       | 10 €                     |
| Data Scadenza Pagamento                              | 28/06/2019               |
| Denominazione                                        | Mario Rossi              |
| Persona fisica\Persona giuridica                     | F                        |
| Codice fiscale\Partita iva                           | FR D612                  |
| Indirizzo                                            | Piazza Giacomo Matteotti |
| Civico                                               | 8                        |
| Località                                             | Firenze                  |
| САР                                                  | 50140                    |
| Provincia                                            | FI                       |
| Nazione                                              | π                        |
| eMail                                                | test1@prova.com          |
| Cellulare                                            |                          |
| Codice Destinatario Fattura Elettronica (SE AZIENDA) |                          |
|                                                      |                          |

PAGA ORA

STAMPA AVVISO

pagoPg

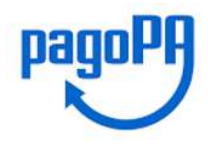

Se invece viene scelto "Stampa Avviso" viene presentato un PDF con il quale è possibile pagare la pendenza recandosi presso tutti i PSP aderenti.

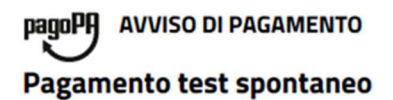

| ENTE CREDITORE Cod. Fiscale                                                                                                    | DESTINATARIO AVVISO Cod. Fiscale                                                                                                    |
|----------------------------------------------------------------------------------------------------|----------------------------------------------------------------------------------------------------|
| Azienda creditrice di prova<br>RE0002<br>Settore Finanziario                                                                                                    | <b>Mario Rossi</b><br>Piazza Giacomo Matteotti,8 50140 Firenze<br>Fl                                                                                                    |
| QUANTO E QUANDO PAGARE ?                                                                                                    | DOVE PAGARE ? Lista dei canali di pagamento su www.pagopa.gov.it                                                                                                    |
| 10,00 Euro entro il 28/06/2019<br>Puoi pagare con una unica rata .<br>L'importo è aggiornato automaticamente dal sistema e potrebbe<br>subire variazioni o interessi, ecc. Un operatore, il sito o l'app che userai<br>ti potrebbero quindi chiedere una cifra diversa da quella qui indicata. | PAGA SUL SITO O CON LE APP   del tuo Ente Creditore (www.provincia.viterbo.gov.it), della tua   Banca o degli altri canali di pagamento.Potrai pagare con carte, conto corrente, CBILL   PAGA SUL TERRITORIO   In Banca, in Ricevitoria, dal   Tabaccaio, al Bancomat, al Supermercato.   Potral pagare in contanti, con carte o conto corrente. |

Utilizza la porzione di avviso relativa al canale di pagamento che preferisci.

| <b>BANCHE E ALTRI C</b> | ANALI |
|-------------------------|-------|
|-------------------------|-------|

| Qui accanto trovi il codice QR e  |
|-----------------------------------|
| il codice interbancario CBILL     |
| per pagare attraverso il circuito |
| bancario e gli altri canali di    |
| pagamento abilitati.              |

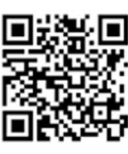

| Destinatario     | Mario  |        |
|------------------|--------|--------|
| Ente creditore   |        |        |
| Oggetto del paga | mento  | Pag    |
| Codice CBILL     | Codice | Avviso |

0011

Euro 10,00

28/06/2019

Cod.Fiscale Ente Creditore

RATA UNICA entro il

Pagamento test spontaneo

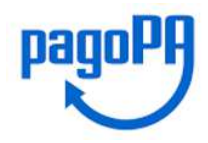

### SCELTA DEI METODI DI PAGAMENTO

Nel caso in cui L'utente intenda procedere con il pagamento (bottone Pagamento Immediato) il servizio di Intesa Sanpaolo attiva il colloquio con la piattaforma "Nodo dei Pagamenti" gestita da AgID.

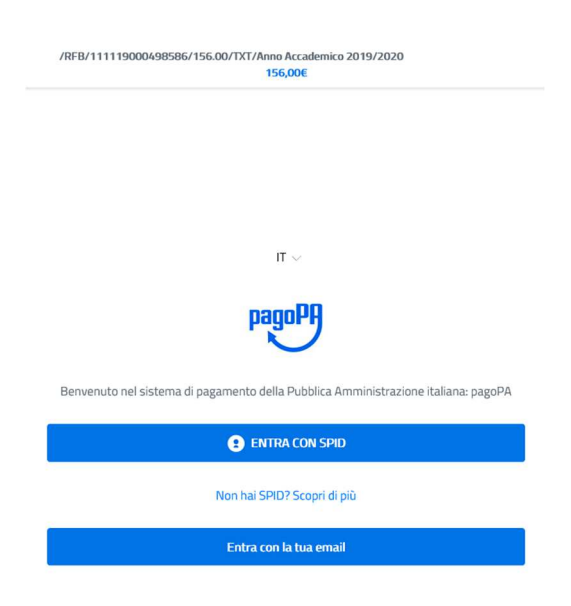

Occorre accedere tramite email, a cui arriverà una mail da parte di AgID, con un link a cui cliccare e riporta a:

| pagoPA - Inti                                                         | ormativa sulla privacy                                                                          |
|-----------------------------------------------------------------------|-------------------------------------------------------------------------------------------------|
| <b>INFORMATIVA S</b>                                                  | UL TRATTAMENTO DEI                                                                              |
| DATI                                                                  | PERSONALI                                                                                       |
| ai sensi degli artt. 13-1                                             | 4 del Regolamento (UE) 2016/679                                                                 |
| Questa informativa privacy descr                                      | ive come vengono trattati i dati personali d                                                    |
| coloro che approdano al sito wisc<br>pagamento tramite pagoPA. Il Sit | 2.pagopa.gov.it/ (il "Sito") per effettuare un<br>o ti permette (i) di essere avvisato per emai |
| in merito alle transazioni che effe                                   | ttuerai sul sistema pagoPA e, se deciderai o                                                    |
| registrarti a pagoPA, (ii) di effe                                    | ettuare la registrazione a pagoPA, (iii) o                                                      |
| memorizzare alcune modalità di p                                      | agamento, (iv) di visualizzare lo storico delle                                                 |
| scelti al momento della registrazio                                   | one (di seguito il <b>"Servizio"</b> ).                                                         |
| Questa invece <u>NON</u> descrive il tr                               | attamento dei dati personali relativi ai tuo                                                    |
| pagamenti effettuati tramite p                                        | agoPA, rispetto ai quali gli Enti Creditor                                                      |
| (ossia la pubblica amministra<br>nagamento) e/o i Prestatori di S     | izione a favore del quale effettui ui<br>envizi di Pagamento lossia la banca o altri            |
| istituto che hai scelto per effett                                    | uare un determinato pagamento), restan                                                          |
| titolari autonomi del trattamenti                                     | o. Dovrai quindi rivolgerti a quest'ultimi pe                                                   |
| informazioni sul trattamento dei                                      | tuoi dati.                                                                                      |
| accetto la privacy policy                                             |                                                                                                 |

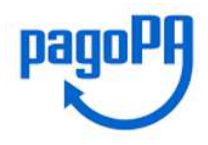

## INTESA m SANPAOLO

Accettando la Privacy e proseguendo, viene chiesto di scegliere il metodo di pagamento fra quelli disponibili:

| /RFB/111119000493233/450.00/TXT/ASILO NIDO<br>450,00€ |
|-------------------------------------------------------|
|                                                       |
|                                                       |
|                                                       |
| Come vuoi pagare?                                     |
| Carta di credito/debito                               |
| Conto corrente                                        |
| Altri metodi di pagamento                             |

Intesa Sanpaolo, in qualità di Prestatore di Servizi di Pagamento, rende disponibili le seguenti modalità di pagamento:

Modello 1:

- Carte di credito: Mastercard, Visa, Moneta Online, Masterpass
- Bonifico: tramite circuito MyBank, Bonifico pre-compilato «Pago in Conto» (Per i soli correntisti del Gruppo Intesa Sanpaolo)
- PayPal: reso disponibile dal solo PSP Intesa Sanpaolo
- BancomatPay: Intesa Sanpaolo è il primo PSP ad aver reso disponibile pagamenti tramite numero cellulare

Modello 3:

• Tutti i PSP aderenti a questa modalità per Intesa Sanpaolo sono disponibili – tramite il circuito CBILL - i canali: sportello, ATM, Home e Mobile Banking, Remote Banking